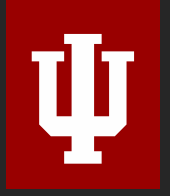

The Polis Center at IUPUI

# Introduction to ArcGIS Data Interoperability Extension

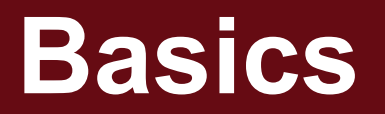

## What is it?

- ETL tool based on FME software
- Like Modelbuilder on steroids.
- Use 3 types of objects to extract / transform / load data:
  - Reader
  - Transformer
  - Writer

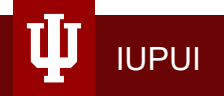

## **Creating New Workbench**

1. Enable the Data Interoperability Extension.

2. Create workbench.

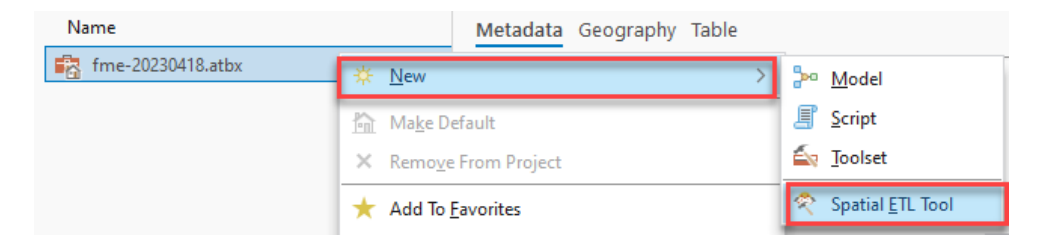

| Licensing                          |                                                   |                               |                                       |                                     |     |
|------------------------------------|---------------------------------------------------|-------------------------------|---------------------------------------|-------------------------------------|-----|
| Configure Aut                      | horization                                        |                               |                                       |                                     |     |
| Licensing conf<br>Please close all | iguration is disabled w<br>other ArcGIS Pro insta | hile multiple<br>inces before | ArcGIS Pro instar<br>changing license | ices are running<br>configurations. |     |
| License Type                       | Concurrent Use Licen                              | ise 🔻                         | Learn More                            |                                     |     |
| License Level                      |                                                   |                               |                                       |                                     |     |
| Select the Pro                     | core product license le                           | vel below:                    |                                       |                                     |     |
| Advanced                           | Standard Basic                                    |                               |                                       |                                     |     |
| License Mana                       | ger esri1.uits.indiana                            | .edu                          |                                       | Add Back                            | ıp  |
| Backup (Optio                      | nal) esri2.uits.indiana                           | .edu                          |                                       |                                     | ×   |
| Name                               |                                                   | Licensed                      | Available Seats                       | Expires                             | ^   |
| ArcGIS Pro A                       | dvanced                                           | $\checkmark$                  | 1497                                  | 6/30/2023                           |     |
| 3D Analyst                         |                                                   | $\checkmark$                  | 1498                                  | 6/30/2023                           |     |
| Aviation Airp                      | Aviation Airports                                 |                               | 1500                                  | 6/30/2023                           |     |
| Aviation Cha                       | Aviation Charting                                 |                               | 1500                                  | 6/30/2023                           |     |
| Bathymetry                         | Bathymetry                                        |                               | 1500                                  | 6/30/2023                           |     |
| Business Ana                       | Business Analyst                                  |                               | 1500                                  | 6/30/2023                           |     |
| Data Interoperability              |                                                   | $\checkmark$                  | 1498                                  | 6/30/2023                           |     |
| Data Reviewe                       | Data Reviewer                                     |                               | 1499                                  | 6/30/2023                           |     |
| Defense Map                        | ping                                              |                               | 1500                                  | 6/30/2023                           |     |
| Refresh                            |                                                   |                               |                                       |                                     |     |
|                                    |                                                   |                               | 0                                     | K Can                               | cel |

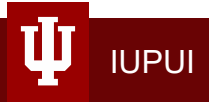

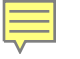

#### Demos

- 1. Basic Transformation of single feature class (county to county).
- 2. Advanced options in AttributeManager (building inventory to Hazus userdefined facilities).
- 3. More complex transformation (parcels + buildings = building inventory).

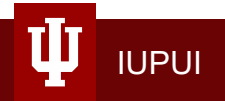

# **Good to Know**

### **Updating Reader/Writer Schema**

| <u>R</u> eaders              | Tr <u>a</u> nsformers    | <u>W</u> riters | Ru <u>n</u> | <u>T</u> ools | Н |
|------------------------------|--------------------------|-----------------|-------------|---------------|---|
| 🔁 Add Reader                 |                          | Ctrl+Alt+R      |             |               |   |
| Import Feature Types         |                          |                 |             |               |   |
| <u>U</u> pd                  | ate Feature Type         | s               |             |               |   |
| <u>E</u> nal                 | ble/Disable Featu        | ure Types.      |             |               |   |
| <u>D</u> elete Feature Types |                          |                 |             |               |   |
| De <u>l</u> ete Readers      |                          |                 |             |               |   |
| 盲 Add                        | Reader as Re <u>s</u> ou | ırce            |             |               |   |

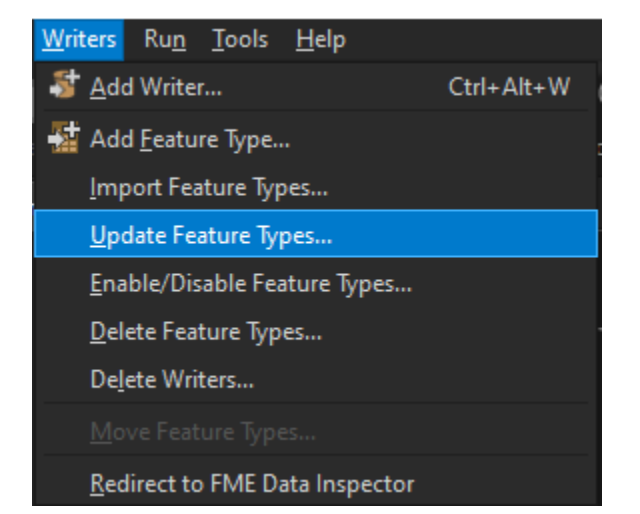

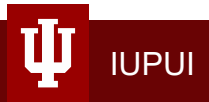

## Add New Data to Existing Reader/Writer

| <u>R</u> eaders              | Tr <u>a</u> nsformers    | <u>W</u> riters | Ru <u>n</u> | <u>T</u> ools | Н |
|------------------------------|--------------------------|-----------------|-------------|---------------|---|
| 🔁 <u>A</u> dd Reader         |                          | Ct              | rl+Alt+R    | 2             |   |
| <u>l</u> mp                  | ort Feature Type         | s               |             |               |   |
| <u>U</u> pd                  | ate Feature Type         | s               |             |               |   |
| Enable/Disable Feature Types |                          |                 |             |               |   |
| <u>D</u> elete Feature Types |                          |                 |             |               |   |
| De <u>l</u> ete Readers      |                          |                 |             |               |   |
| 音 Add                        | Reader as Re <u>s</u> ou | ırce            |             |               |   |
|                              |                          |                 |             |               |   |

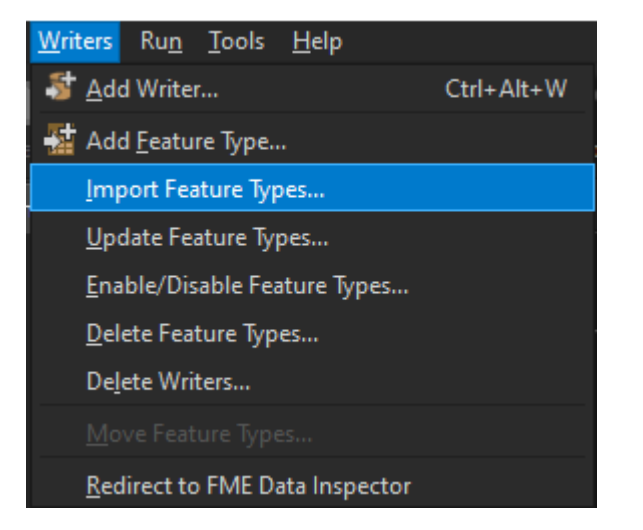

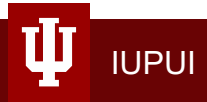

## **Overwrite Output Data**

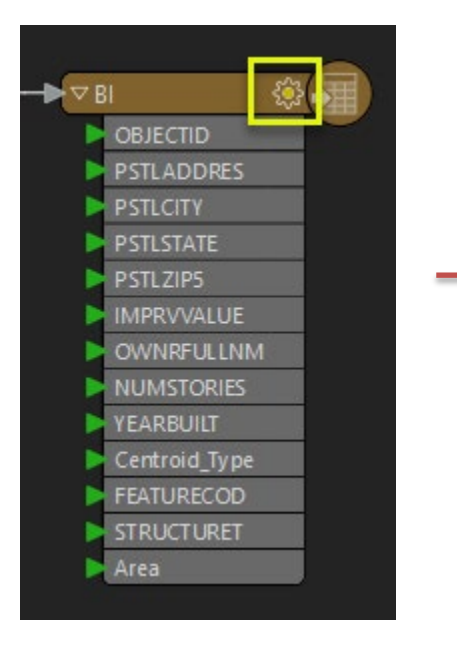

TI

IUPUI

| 😤 Feature Type                                         | ×     |
|--------------------------------------------------------|-------|
| 🔅 Parameters 🗼 User Attributes 🔶 Format Attributes     |       |
| General                                                |       |
| Feature Class or Table Name: Bl                        |       |
| Writer: Pro-Project-Sauk-UDF-GBS-2 [GEODATABASE_FILE 🔻 |       |
| Geometry: geodb_point                                  |       |
| Dynamic Schema Definition                              |       |
| Table                                                  |       |
| General Use Existing                                   |       |
| Create If Needed                                       |       |
| This Use Transformer Transformer                       |       |
|                                                        |       |
| upoate spatial Column(s):                              |       |
| r Kow Selection                                        |       |
|                                                        |       |
|                                                        |       |
|                                                        |       |
|                                                        |       |
|                                                        |       |
|                                                        |       |
|                                                        |       |
|                                                        |       |
|                                                        |       |
|                                                        |       |
| Help × Apply to OK Ci                                  | ancel |

## **Writer Types**

» Automatic: Allows Workbench to define attributes and update them automatically based on which readers are connected in the workspace. The <u>Feature Type dialog</u> prompts you to set the Feature Type Name, Geometry (for some formats), and expose any format Attributes. Alternatively, right-click on the background of the workspace and select **Insert Writer Feature Type**. On the User Attributes tab, click **Automatic**.

- » Manual: Allows you to create a new feature type manually. The <u>Feature Type dialog</u> prompts you set the Feature Type Name, Geometry (for some formats), and User attributes, as well as expose any format attributes. Alternatively, rightclick on the background of the workspace and select **Insert Writer Feature Type**. On the User Attributes tab, click Manual.
- » **Copy from Reader**: This option is available if the workspace already contains at least one reader. You are prompted to select one or more existing feature types. The new writer inherits the <u>schema</u> of the specified reader feature type(s).
- » Import from Dataset: Imports the schema definitions of an external data source, which you are prompted to specify. You can then adjust the imported feature types so that they more closely reflect your dataset.
- » **Dynamic**: Allows Workbench to determine schema definition at translation time, based on reader feature types. For more information, see <u>About Dynamic Workspaces</u>.
- » None: Schema is ignored, and no feature types are added.

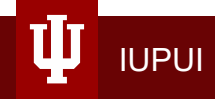

### **Online Resources**

- 1. FME Transformer Reference Guide: <u>http://cdn.safe.com/resources/fme/FME-Transformer-Reference-Guide.pdf</u>
- 2. List of Transformers:

<u>https://docs.safe.com/fme/html/FME\_Desktop\_Documentation/FME\_Tran</u> <u>sformers/transformer-index.htm</u>

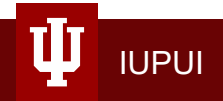